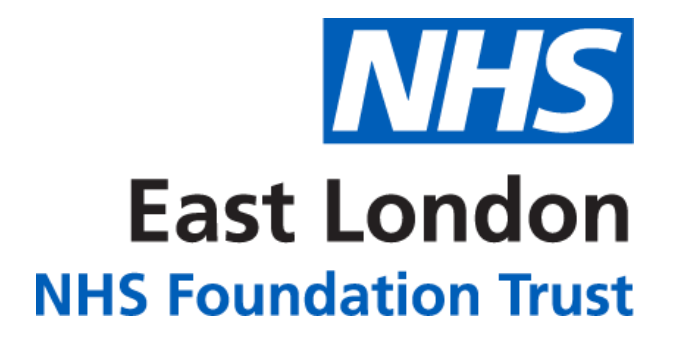

## PERINATAL ANALYTICS APP

## **HOW TO GUIDE**

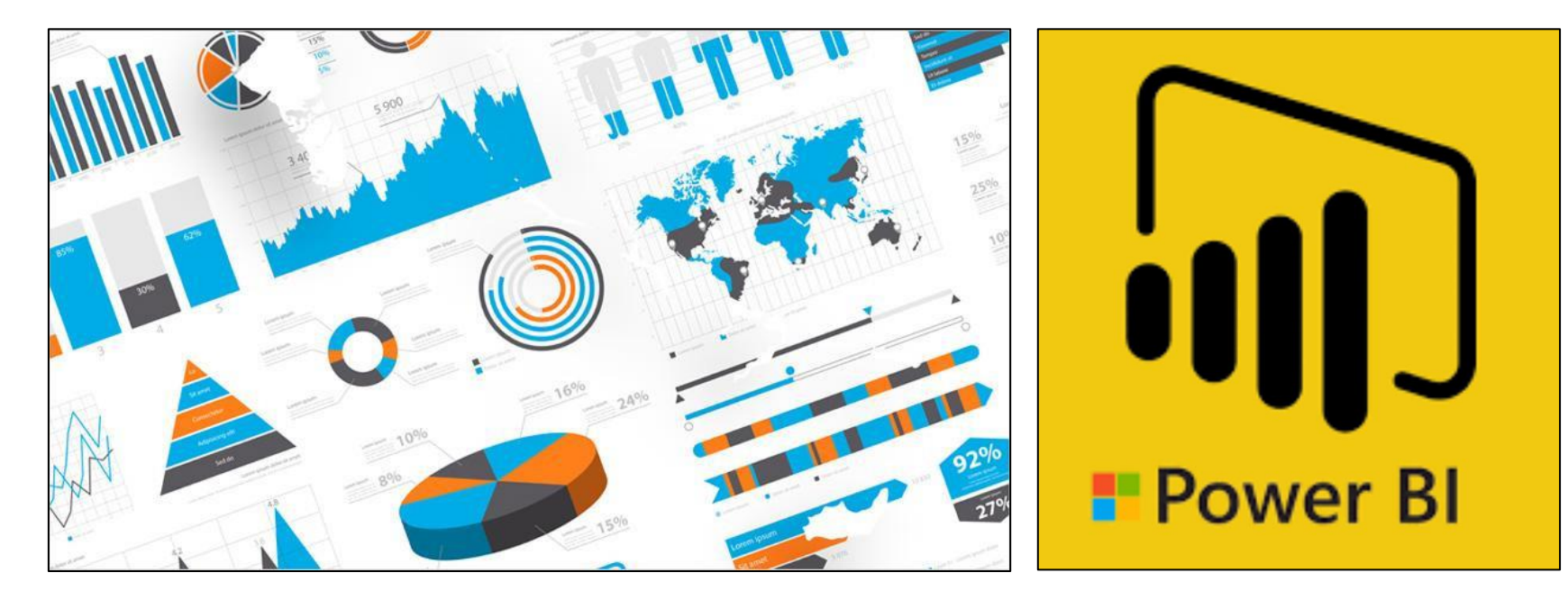

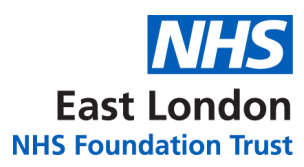

#### **CONTENTS**

| ΤΟΡΙΟ                                        | PAGE |
|----------------------------------------------|------|
| DIFFERENT WAYS TO ACCESS THE APP             | 01   |
| ACCESS THROUGH THE OFFICE 365 PORTAL         | 01   |
| ACCESS THROUGH THE POWER BI DESKTOP APP      | 03   |
| ACCESS THROUGH THE POWER BI MOBILE APP       | 04   |
| NAVIGATING THE APP                           | 06   |
| KEY PRINCIPLES OF ELFT'S PERINATAL ANALYTICS | 10   |
| PERINATAL ANALYTICS APP STRUCTURE            | 11   |
| FURTHER SUPPORT                              | 12   |

## **DIFFERENT WAYS TO ACCESS THE APP**

There are three different ways of accessing the app.

- 1. Through the Office 365 Portal
- 2. Through the **Power BI Desktop App**
- 3. Through the **Power BI Mobile App**

## **ACCESS THROUGH THE OFFICE 365 PORTAL**

1. Click on the link below: –

#### **PERINATAL ANALYTICS APP**

Please note, you will need to be given access to view the app.

- 2. You will be taken to Power BI website and asked to log in.
- 3. Enter your NHS.net credentials to log in. -
- 4. The Perinatal Analytics app will now load up on the **'Flow'** page.
- 5. You will be able to navigate around the different levels using the bar on the left.

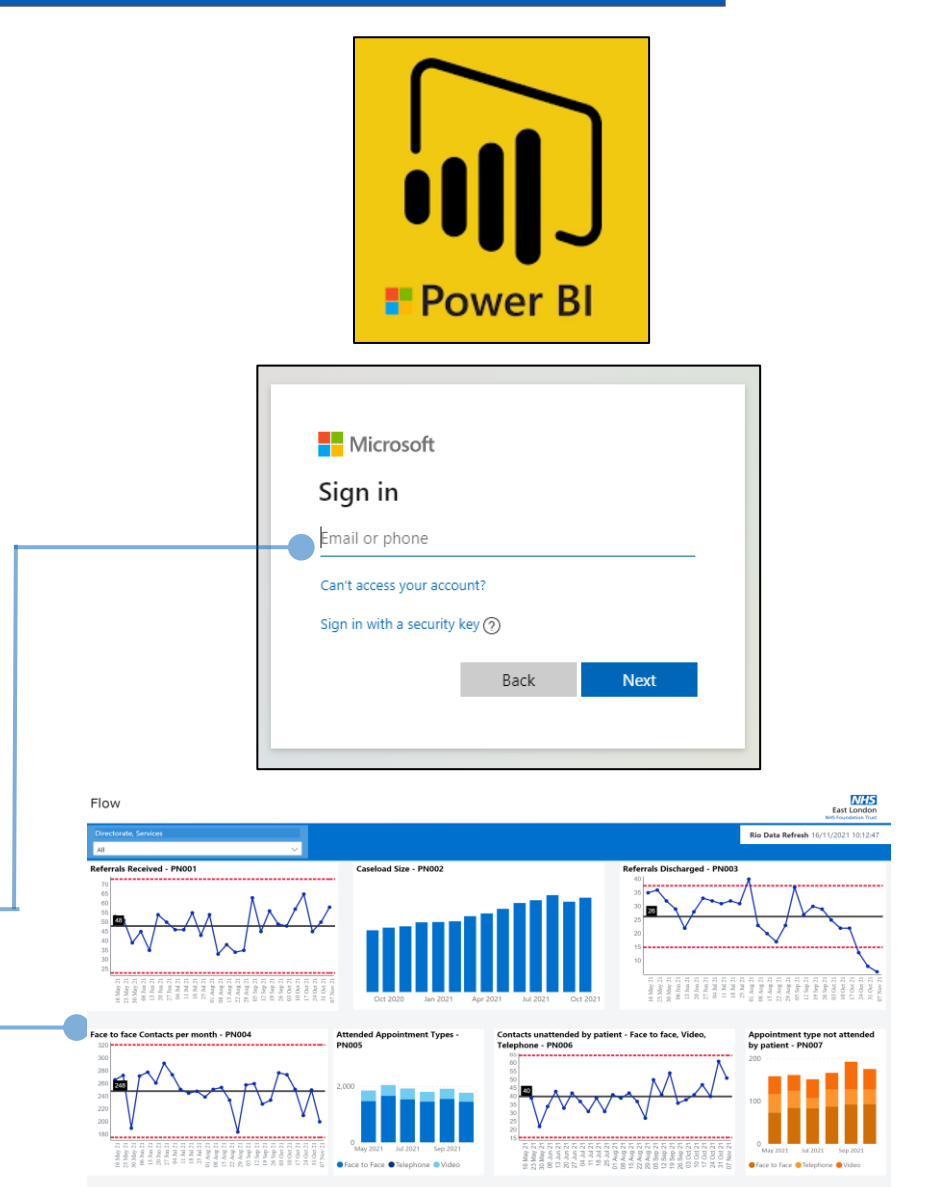

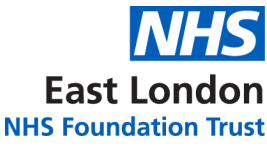

## **ACCESS THROUGH THE OFFICE 365 PORTAL**

Once you have accessed the app through the link once, it will save in your favourites. You will be able to quickly access the app by going to 'Apps' area in Power BI. To do this, follow the instructions below:

East London

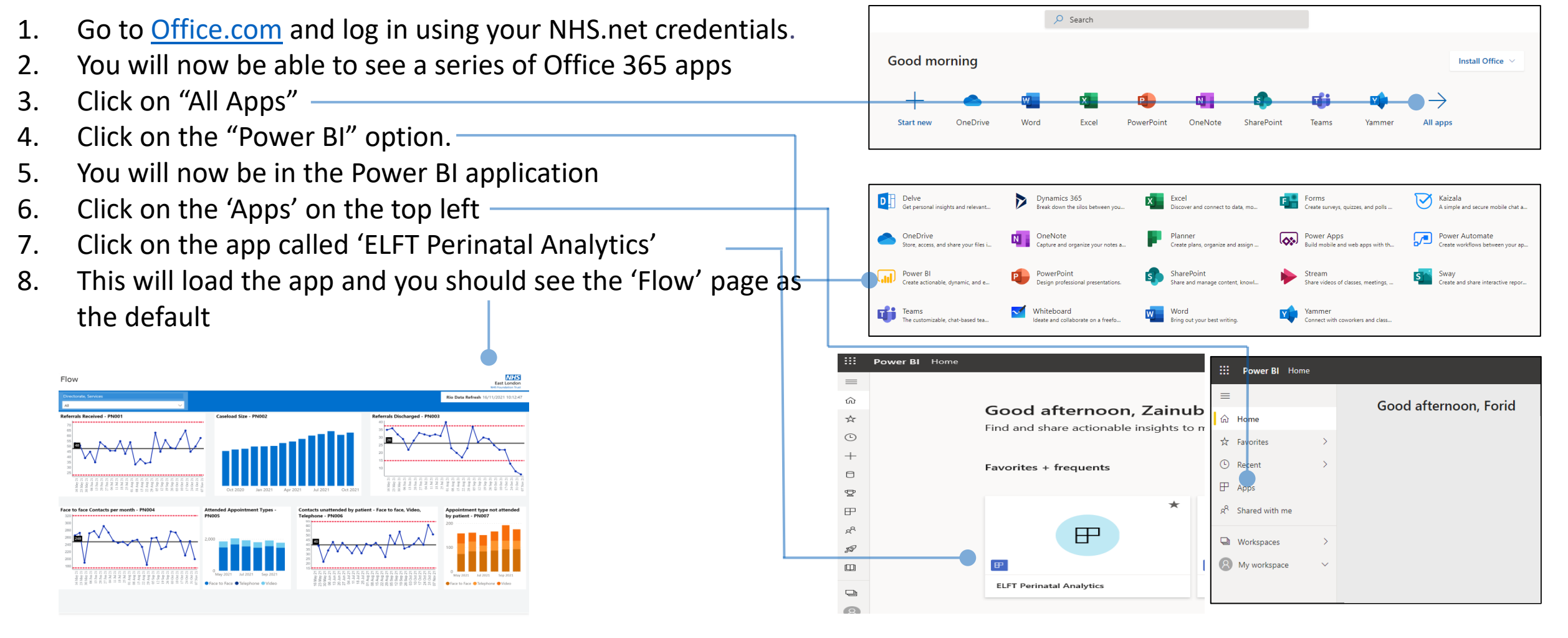

## **ACCESS THROUGH THE POWER BI DESKTOP APP**

1. Click on the link below:

#### **PERINATAL ANALYTICS APP**

Please note, you will need to be given access to view the app.

- 2. You will be taken to Power BI website and asked to log in.
- 3. Enter your NHS.net credentials to log in.
- 4. The PERINATAL Analytics app will now load up on the **'Flow'** page.
- 5. You will be able to navigate around the different levels using the bar on the left.
- 6. Once you have accessed the app through the browser, you can now view it in the Power BI desktop app too.
- Go to the Microsoft Store and download the 'Microsoft Power BI App' (ensure you download the app and not 'Microsoft Power BI Desktop').
- 8. Click on 'Power BI' and log in-
- 9. You will now see the Perinatal Analytics app in the 'Apps' area

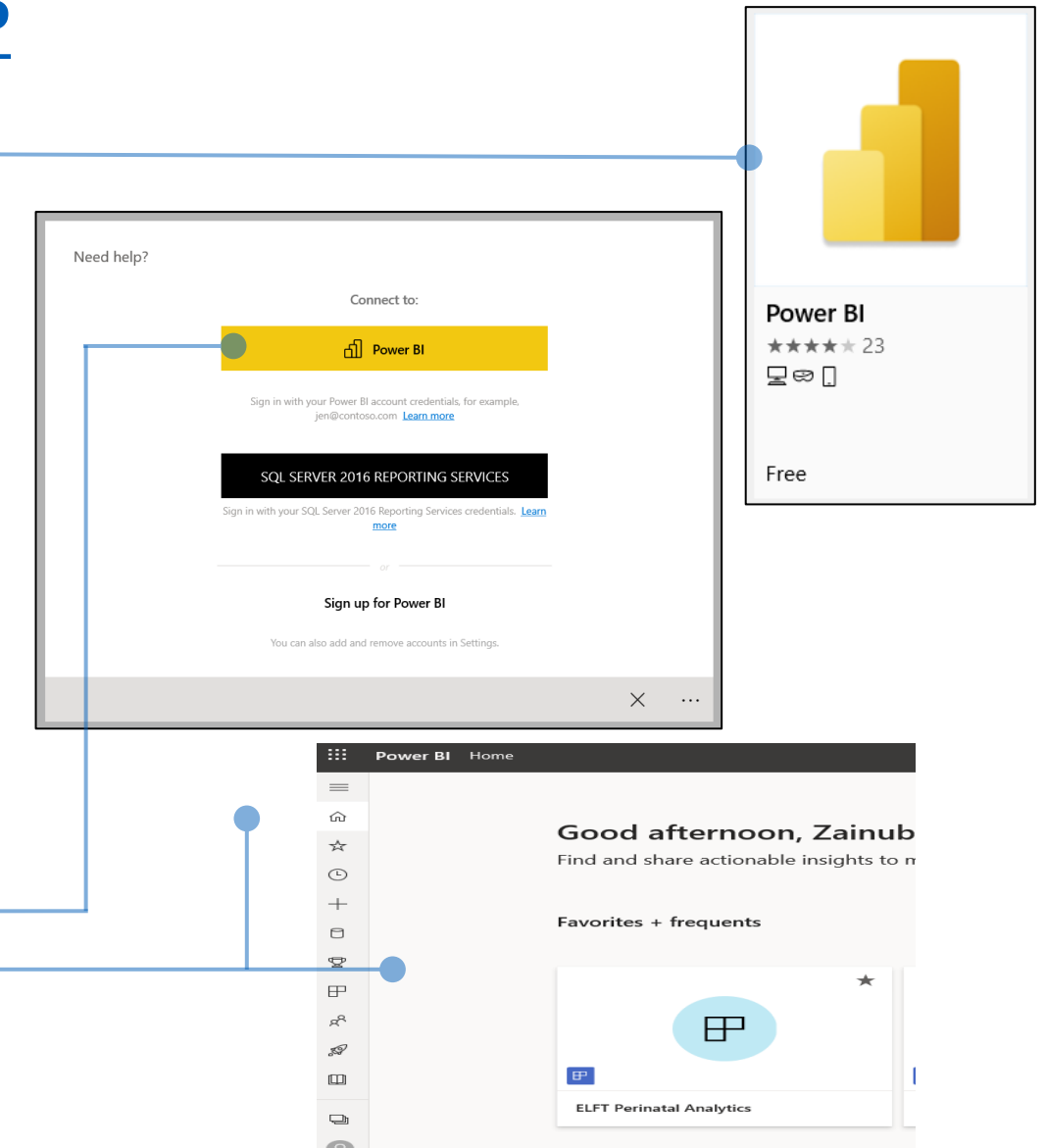

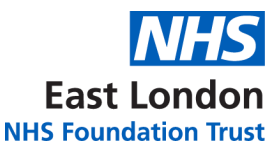

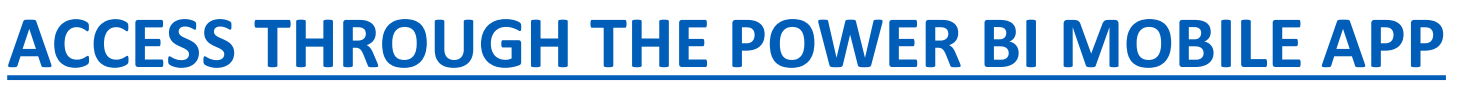

1. Click on the link below: -

#### **PERINATAL ANALYTICS APP**

Please note, you will need to be given access to view the app.

- 2. You will be taken to Power BI website and asked to log in.
- 3. Enter your NHS.net credentials to log in. -
- 4. The PERINATAL Analytics app will now load up on the **'Flow'** page.
- 5. You will be able to navigate around the different levels using the bar on the left.
- 6. Once you have accessed the app through the browser, you can now view it in the Power BI mobile app too.
- If you are using an apple device, you should already have the Power BI app installed.
   If you are using an android device, you can download the Power BI app from the
   Google play store (IT have unlocked it for download).
- 8. Once downloaded, open the app and click on 'Sign In'-
- 9. Sign in using your NHS.net credentials.

| Microsoft                 |                               |      |  |  |  |  |  |
|---------------------------|-------------------------------|------|--|--|--|--|--|
| Sign in                   |                               |      |  |  |  |  |  |
| Email or phone            |                               |      |  |  |  |  |  |
| Can't access your accou   | unt?                          |      |  |  |  |  |  |
| Sign in with a security k | Sign in with a security key ⊘ |      |  |  |  |  |  |
|                           | Back                          | Next |  |  |  |  |  |
|                           |                               |      |  |  |  |  |  |

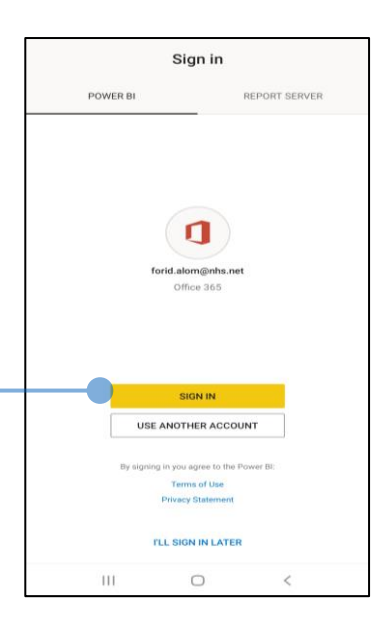

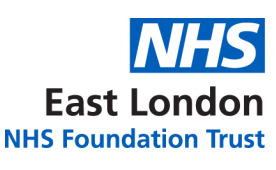

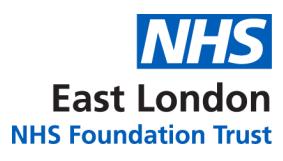

## **ACCESS THROUGH THE POWER BI MOBILE APP**

- -10. Click on the '**Apps**' Button
- 11. Click on the 'ELFT Perinatal Analytics'
- 12. This will now load the app in mobile view. It will default to the Flow as the first page.
- 13. If you want to navigate around the different reports, click on the top page title. This will reveal the navigation bar where you can pick the different reports.

| A Home       | Q        | Q      |
|--------------|----------|--------|
| QUICK ACCESS | ACTIVITY |        |
| Frequents    |          | $\sim$ |
|              |          |        |
|              |          |        |
|              |          |        |
| Pacante      |          |        |
| Recents      | SEE ALL  | ^      |
|              |          |        |
|              |          |        |
|              |          |        |
|              |          |        |
|              |          |        |
|              |          |        |
|              |          |        |

| ELFT Forensics Analytics         Last published: an hour ago         ♥         ELFT Inpatient MH Analytics         Last published: 6 days ago         ♥         ELFT Perinatal Analytics         Last published: 53 minutes ago         ♥ ★         ELFT SCYPS Analytics         Last published: a day ago         ♥         Integrated Portal         Last published: 3 months ago         ♥ | F          | ELFT CMHT Analytics<br>Last published: 3 months ago        | ≣ () |
|----------------------------------------------------------------------------------------------------|------------|------------------------------------------------------------|------|
| ELFT Inpatient MH Analytics<br>Last published: 8 days ago III ①<br>ELFT Perinatal Analytics<br>Last published: 53 minutes ago<br>⊕ ★ IIIIIIIIIIIIIIIIIIIIIIIIIIIIIIIIIII                                                                                                    | FX         | ELFT Forensics Analytics<br>Last published: an hour ago    | ≣ () |
| ELFT Perinatal Analytics         Last published: 53 minutes ago         ♥★         ELFT SCYPS Analytics         Last published: a day ago         ♥         Integrated Portal         Last published: 3 months ago         ♥                                                                                                    | <b>•••</b> | ELFT Inpatient MH Analytics<br>Last published: 8 days ago  | ≣ () |
| ELFT SCYPS Analytics<br>Last published: a day ago<br>♥<br>Integrated Portal<br>Last published: 3 months ago<br>♥<br>()<br>♥                                                                                                    | ₽          | ELFT Perinatal Analytics<br>Last published: 53 minutes ago | ≣ () |
| Integrated Portal<br>Last published: 3 months ago ∷≣ ①<br>♥                                                                                                    | Ð          | ELFT SCYPS Analytics<br>Last published: a day ago<br>⊕     | ≣ () |
|                                                                                                    | ₽          | Integrated Portal<br>Last published: 3 months ago          | ≣ () |
|                                                                                                    |            |                                                            |      |
|                                                                                                    |            |                                                            |      |

| 12:41 .tt 46                                                                                                    |
|----------------------------------------------------------------------------------------------------|
| <      Flow through the pathway      Flow (1 of 2)     Flow (1 of 2)                                                                                                    |
| Flow East London                                                                                                    |
| Rio Data Refresh 16/11/2021 10:12:47                                                                                                    |
| Directorate, Services                                                                                                    |
| All                                                                                                    |
| Referrals Received - PN001                                                                                                    |
|                                                                                                    |
| <ul> <li>(6 Mky 2)</li> <li>23 Mky 20</li> <li>23 Mky 20</li> <li>23 Mky 20</li> <li>23 Mky 21</li> <li>23 Mky 21</li> <li>24 Mky 21</li> <li>25 Mky 21</li> <li>26 Mky 21</li> <li>27 Mky 21</li> <li>28 Mky 21</li> <li>28 Mky 21</li> <li>28 Mky 21</li> <li>28 Mky 21</li> <li>28 Mky 21</li> <li>29 Mky 21</li> <li>20 Mky 21</li> <li>20 Mky 21</li> <li>21 Mky 21</li> <li>23 Mky 21</li> <li>24 Mky 21</li> <li>25 Mky 21</li> <li>26 Mky 21</li> <li>27 Mky 21</li> <li>28 Mky 21</li> <li>28 Mky 21</li> <li>29 Mky 21</li> <li>20 Mky 21</li> <li>21 Mky 21</li> <li>21 Mky 21</li></ul> |
| All All All All All All All All All All                                                                                                    |
|                                                                                                    |
| 0 0 0 0 0 0 0 0 0 0 0 0 0 0 0 0 0 0 0                                                                                                    |
| Face to face Contacts per month - PN004                                                                                                    |

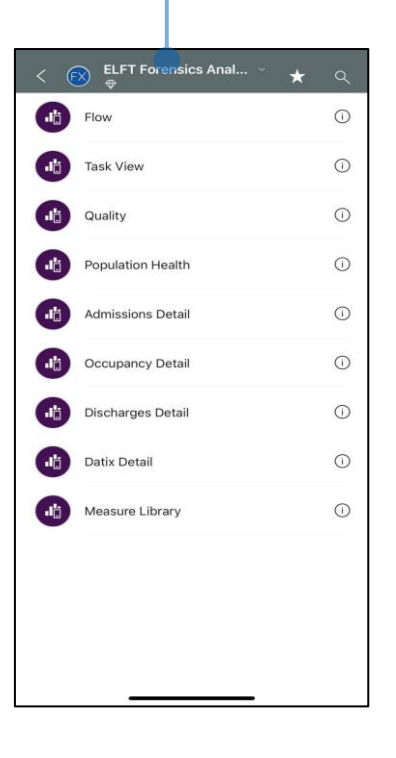

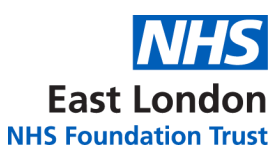

#### **NAVIGATING THE APP (DESKTOP) – CASELOAD VIEW**

can drill down You through the data waiting for  $1^{st}$  /  $2^{nd}$  / over 12 weeks appointment. Right Click on the card and drill through choose option.

| Case     | load          |          |                     |                    |                     |                                                       |                    |                                |                                    |                                                    |                             |                         | East Lor               | don                  |
|----------|---------------|----------|---------------------|--------------------|---------------------|-------------------------------------------------------|--------------------|--------------------------------|------------------------------------|----------------------------------------------------|-----------------------------|-------------------------|------------------------|----------------------|
|          |               |          |                     |                    |                     |                                                       |                    |                                |                                    |                                                    |                             | N                       | HS Foundation          | 1 Trust              |
|          |               |          |                     |                    |                     |                                                       |                    |                                |                                    |                                                    | Rio Data R                  | efresh 16/1             | 1/2021 10              | :12:47               |
| Director | ate, Services |          | Current<br>caseload | MHSDS<br>within    | Saccess W<br>n 12 m | aiting for 1st Waiting for 1<br>appt. appt. over 12 w | 1st Waiti<br>veeks | ing for 2nd Waitn<br>appt. ove | g for 2nd appt.<br>er 12 weeks     | No Contact in last 26 weeks and<br>no appt. booked | No contact in la<br>no appt | st 52 weeks a<br>booked | nd Avg.<br>per         | contacts<br>referral |
| All      |               | ~        | 946                 | - 72               | 29                  | <b>2</b> 03 <b>46</b>                                 | 1                  | 49                             | 46                                 | 74                                                 | 1                           | 1                       |                        | 11 🔸                 |
|          |               |          |                     |                    |                     |                                                       |                    |                                |                                    |                                                    |                             |                         |                        |                      |
| Rio Id   | Surname       | Forename | Referral<br>Date    | Referral<br>Number | Referral<br>Urgency | Referral Source                                       | Last Appt.<br>Date | Last Appointment H             | HCP Last App<br>DNA Or<br>Pat.Canc | . Last Appointment Outcome                         | Next Appt.<br>Date          | Weeks<br>On<br>Caseload | Successful<br>Contacts | On<br>CPA            |
|          |               | <b>^</b> | 18/10/2021          | 3                  | Non Urgen           | t Accident · Emergency                                | 03/11/2021         | O'Connor Deborah (             | TH)                                | Face to face - contact achieved                    |                             |                         |                        | N                    |
|          | i.            |          | 02/02/2021          | 3                  | Non Urgen           | t Not initiated by consultant                         | 03/11/2021         | Kavadi-Roach Vicky(            | CH) 22/09/202                      | 1 Face to face - contact achieved                  |                             | 77                      | 1                      | 4 N                  |
|          |               |          | 09/11/2021          | 19                 | Non Urgen           | t Not initiated by consultant                         |                    |                                |                                    |                                                    | 18/11/2021                  |                         |                        | N                    |
|          |               |          | 10/11/2020          | 3                  | Non Urgen           | t Not initiated by consultant                         |                    |                                |                                    |                                                    |                             | 101                     |                        | N                    |
|          |               |          | 01/11/2021          | 1                  | Non Urgen           | t GMP Referral                                        | 04/11/2021         | Anifowose Yetunde (            | TH)                                | Telephone - contact achieved                       |                             |                         |                        | I N                  |
|          | <u>(</u>      |          | 14/10/2021          | 8                  | Non Urgen           | t Not initiated by consultant                         | 03/11/2021         | O'Connor Carolyn (B            | L) 25/10/202                       | 1 Telephone - contact achieved                     | 22/11/2021                  |                         |                        | 3 N                  |
|          | -             |          | 22/10/2021          | 1                  | Non Urgen           | t Not initiated by consultant                         | 12/07/2021         | Facialist Makes I (NUR         | 17/06/202                          | <ol> <li>Tolenhause as a start of land</li> </ol>  |                             | 15                      |                        | N                    |
|          |               |          | 27/05/2021          | 3                  | Non Urgen           | t Not initiated by consultant                         | 13/07/2021         | Enright Michael (NH)           | ) 17/06/202                        | I lelephone - contact achieved                     |                             | 45                      |                        | 5 N                  |
|          |               |          | 07/06/2021          | 1                  | Non Urgen           | t Not initiated by consultant                         |                    |                                |                                    |                                                    |                             | 41                      |                        | Ν                    |
|          |               |          | 08/04/2021          | 1                  | Non Urgen           | t Not initiated by consultant                         |                    |                                |                                    |                                                    |                             | 59                      |                        | N                    |
|          | 2             |          | 12/03/2021          | 1                  | Non Urgen           | t Not initiated by consultant                         | 02/09/2021         | Cleeve Caroline (TH)           | 28/04/202                          | 1 Video - contact achieved                         |                             | 67                      |                        | 4 N                  |
|          | Ś             |          | 12/11/2021          | 3                  | Non Urgen           | t Not initiated by consultant                         |                    |                                |                                    |                                                    |                             |                         |                        | N                    |
|          |               |          | 22/09/2020          | 1                  | Non Urgen           | t Not initiated by consultant                         | 14/10/2021         | Kirkwood Gweneth (             | CA) 14/05/202                      | 1 Video - contact achieved                         |                             | 115                     | 1                      | 1 N                  |
|          | <u>1</u>      |          | 27/04/2021          | 1                  | Non Urgen           | t Not initiated by consultant                         | 24/09/2021         | Fawzi Tatjana (CH )(F          | X) 06/09/202                       | 1 Face to face - contact achieved                  |                             | 53                      |                        | 2 N                  |
|          |               |          | 15/12/2020          | 1                  | Non Urgen           | t Not initiated by consultant                         | 04/11/2021         | Boom Illana (NH)               | 14/10/202                          | 1 Telephone - contact achieved                     | 02/12/2021                  | 91                      | 3                      | I N                  |
|          |               |          | 22/02/2021          | 1                  | Non Urgen           | t Not initiated by consultant                         | 14/00/2021         | Choudhury Shahena              | (TH) 28/09/202                     | 1 lelephone - contact achieved                     | 16/11/2021                  | /1                      | 1.                     | 2 N                  |
|          |               |          | 12/01/2020          | 7                  | Non Urgen           | t Not initiated by consultant                         | 14/09/2021         | Lawn Iara (CH)                 | 14/07/202                          | 1 Video - contact achieved                         |                             | 10/                     | 5                      | 2 IN<br>N            |
|          |               |          | 12/01/2021          | '                  | Non orgen           | t Not initiated by consultant                         |                    |                                |                                    |                                                    |                             | 05                      |                        | IN                   |
|          |               |          | 24/03/2021          | 12                 | Non Urgen           | t Not initiated by consultant                         | 29/10/2021         | Gomersall Alice (TH)           | 12/05/202                          | 1 Telephone - contact achieved                     |                             | 63                      | 1                      | 7 N                  |
|          |               |          | 23/08/2021          | 2                  | Non Urgen           | t Not initiated by consultant                         | 08/11/2021         | Bates Caroline (BL)            |                                    | Face to face - contact achieved                    |                             | 19                      | ,                      | 4 N                  |
|          |               |          | 16/12/2020          | 2                  | Non Urgen           | t Not initiated by consultant                         | 13/04/2021         | Kirkwood Gweneth (             | CA) 23/02/202                      | 1 Video - contact achieved                         |                             | 91                      | 1                      | 3 N                  |
|          |               |          | 11/10/2021          | 1                  | Non Urgen           | t GMP Referral                                        | 11/11/2021         | Adams Sophie (BD)              |                                    | Video - contact achieved                           | 18/11/2021                  |                         |                        | 4 N                  |
|          |               |          | 25/03/2021          | 1                  | Non Urgen           | t Not initiated by consultant                         | 31/03/2021         | House Emma (CH)(F)             | X)                                 | Face to face - contact achieved                    |                             | 63                      |                        | 1 N                  |
|          |               |          | 06/05/2021          | 4                  | Non Urgen           | t Not initiated by consultant                         | 10/11/2021         | D'Mello Danielle (NH           | <li>e) 21/05/202</li>              | 1 Telephone - contact achieved                     | 17/11/2021                  | 51                      | 1                      | 1 N                  |
|          |               |          | 12/01/2021          | 6                  | Non Urgen           | t Not initiated by consultant                         | 17/06/2021         | Cleeve Caroline (TH)           | 23/09/202                          | 1 Video - contact achieved                         |                             | 83                      |                        | 5 N                  |
|          | 1             |          | 24/03/2021          | 1                  | Non Urgen           | t GMP Referral                                        | 22/09/2021         | Smith Charlotte Ann            | e (CH)                             | Face to face - contact achieved                    |                             | 63                      |                        | 5 N                  |
|          | <u>.</u>      | ×        | 29/03/2021          | 1                  | Non Urgen           | t Not initiated by consultant                         | 12/11/2021         | Hindmarsh Louise (T            | H) 21/09/202                       | 1 Video - contact achieved                         |                             | 61                      | 1                      | 3 N                  |
|          |               |          | 10/05/2021          | 39                 | Non Urgen           | t Self Referral                                       | 21/10/2021         | Sangha Sonia (BL)              |                                    | Face to face - contact achieved                    | 18/11/2021                  | 49                      |                        | S Y                  |
|          |               |          | 20/03/2020          | 24                 | Non Urgen           | t GMP Referral                                        | 19/10/2021         | Kavadi-Roach Vicky(            | CH) 07/05/202                      | 1 Video - contact achieved                         |                             | 169                     | 21                     | 3 N                  |

Use the advanced filter to apply pane additional filters to the report.

NHS

Dates and times of when the last data refresh took place for the different data sets.

Patient identifiable information has been blacked out.

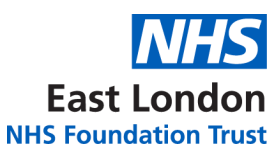

#### **NAVIGATING THE APP (MOBILE) – Caseload VIEW**

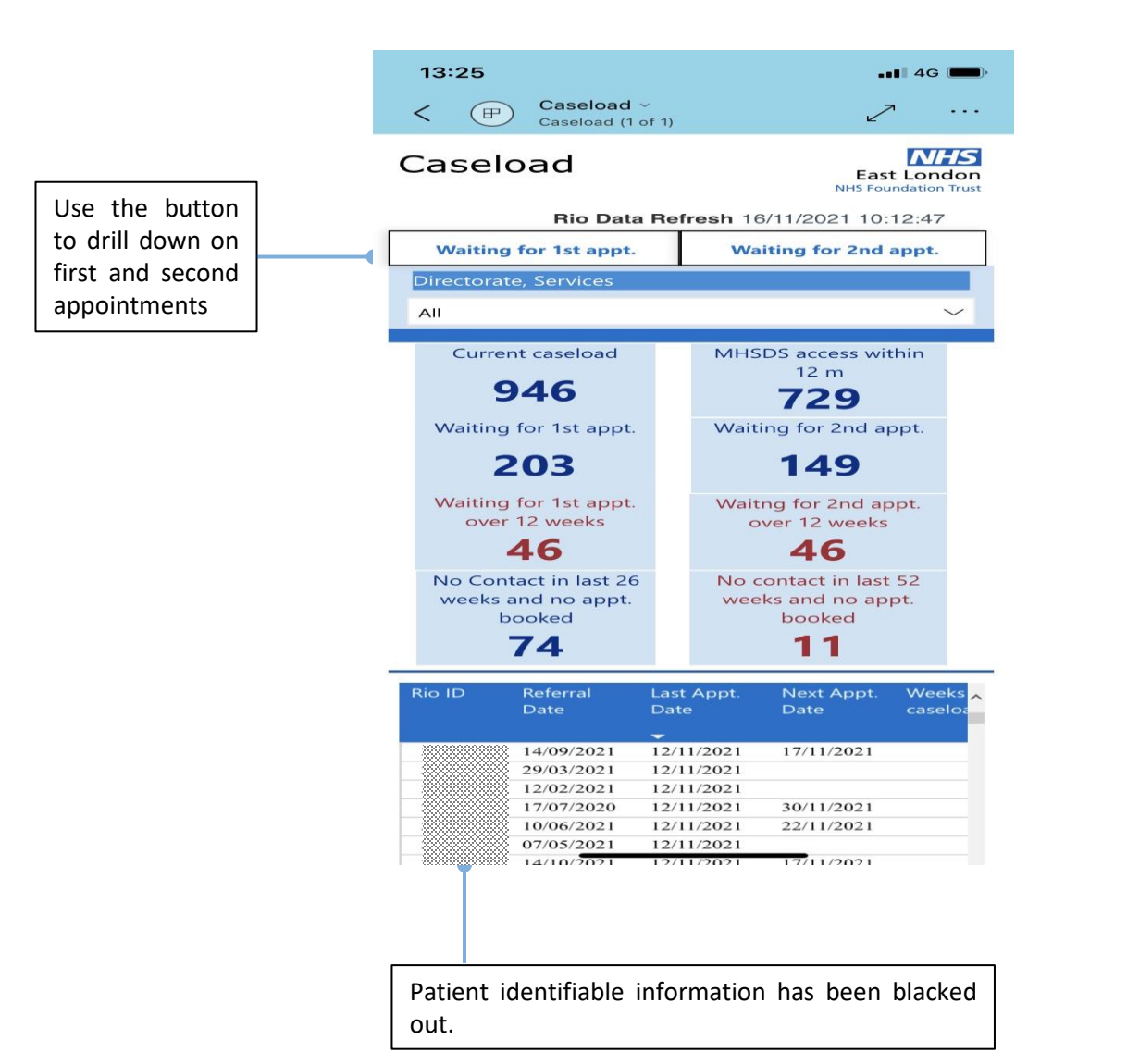

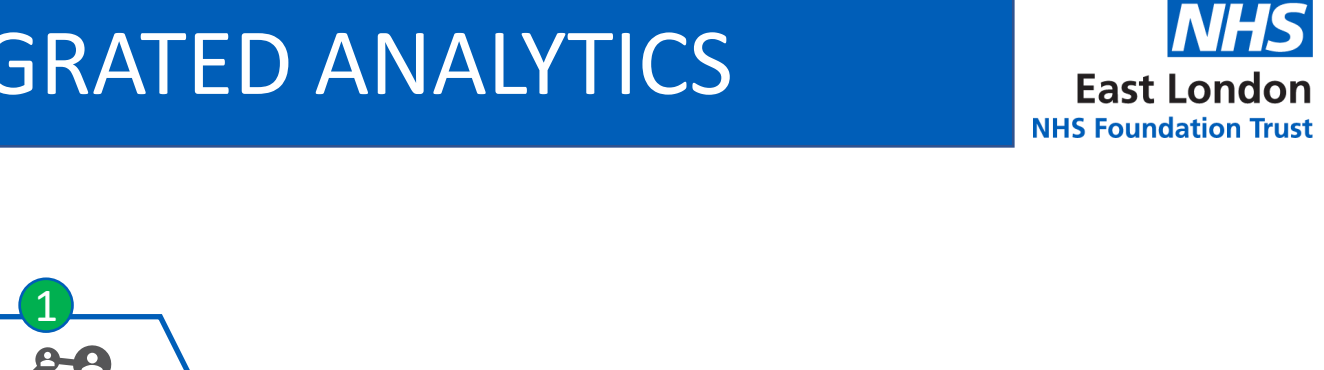

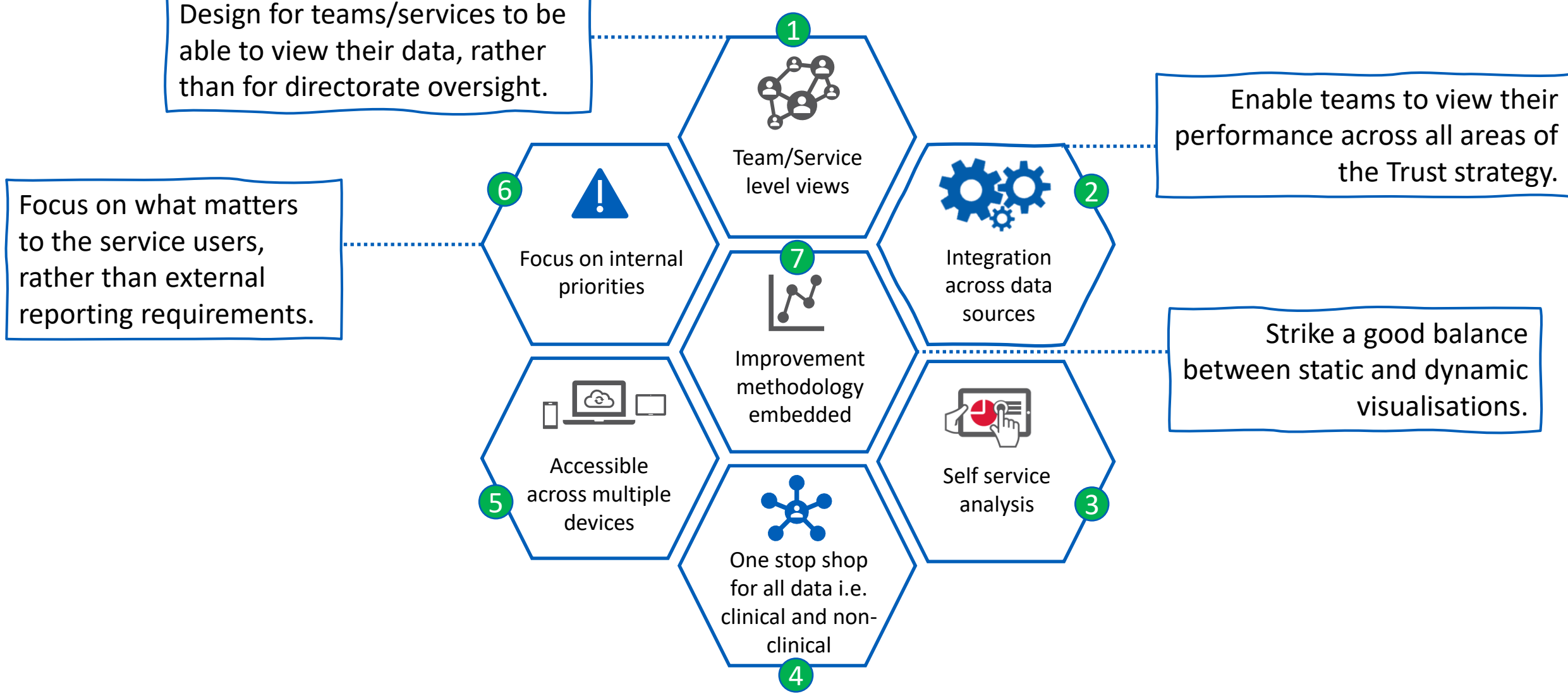

## PERINATAL ANALYTICS APP STRUCTURE

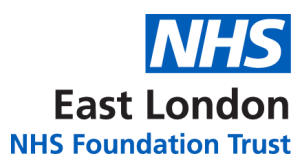

#### The diagram below demonstrates the structure of the new analytics system and the key benefits.

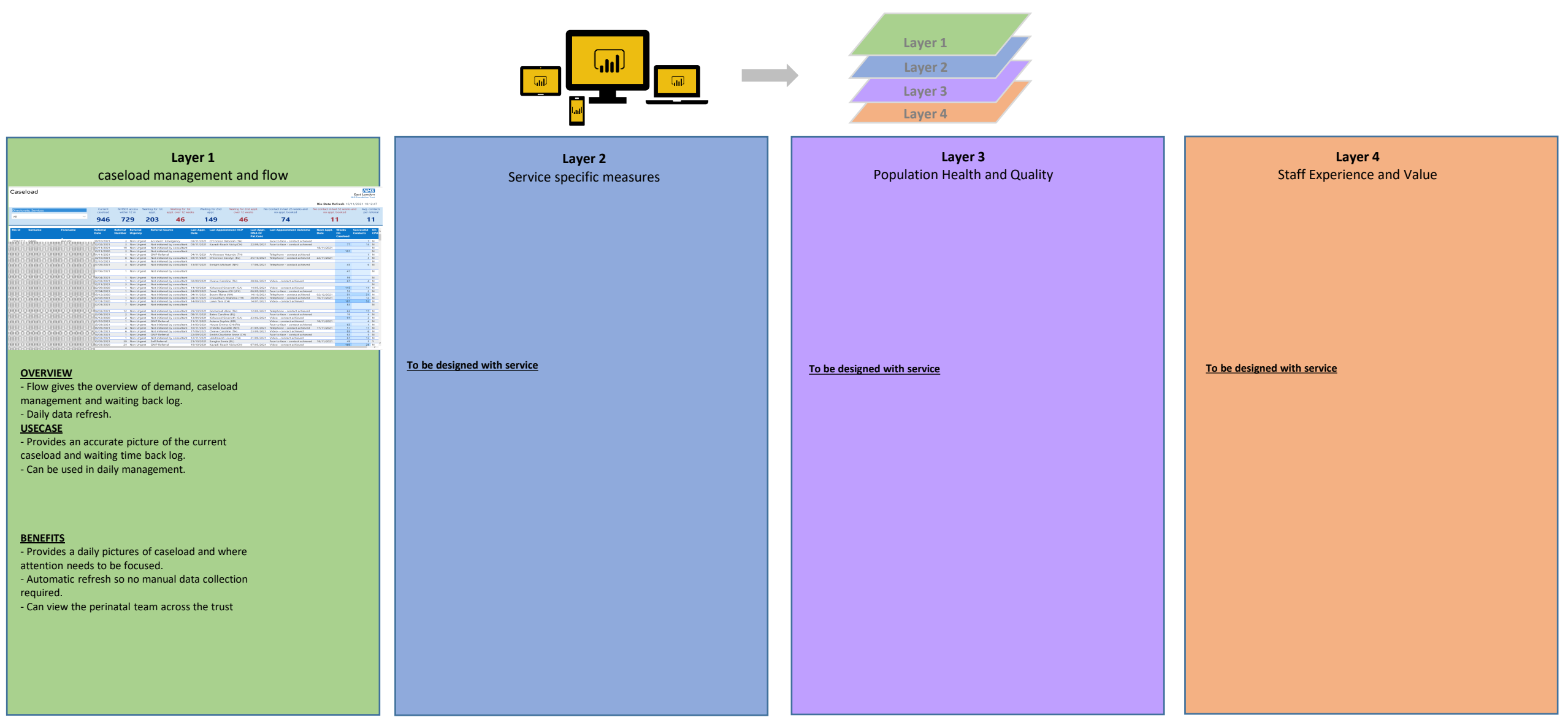

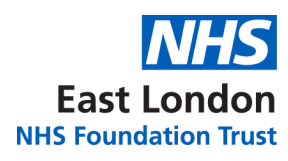

#### **FURTHER SUPPORT**

# Should you require further support, please get in touch with:

# elft.analytics@nhs.net